EKBO

# Standardisierte Datenerfassung im Grünen Datenkonto

Handreichung zum Energiedatenmanagement

Umweltbüro der EKBO (von Moers, Janes) 16.12.2022

## Inhalt

:

| 1. | Einleitung                                             | 1   |
|----|--------------------------------------------------------|-----|
| 2. | Arbeitsbereich wählen                                  | 2   |
| 3. | Neues Objekt anlegen                                   | 3   |
| 4. | Neue Lieferstelle anlegen                              | 5   |
| 5. | Lieferstelle anteilig zuordnen – mischgenutzte Gebäude | 6   |
| 6. | Neue Zählwerke anlegen                                 | 8   |
| 7. | Energieverbräuche eintragen                            | .10 |
| 8. | Energiebericht erstellen                               | .11 |
| 9. | Objekte löschen                                        | .12 |

#### 1. Einleitung

Die EKBO hat beschlossen im Bereich der Landeskirche ein digitales Energiedatenmanagement einzuführen.

Ein Energiedatenmanagementsystem dient der systematischen Erfassung und Kommunikation der Energieströme als Grundlage von Maßnahmen zur allgemeinen Optimierung und zur Verbesserung der Energieeffizienz.

Damit sollen alle Daten, die bislang dezentral in den Kirchenkreisen - respektive den Kirchenverwaltungsämtern - vorliegen, online in einem digitalen Energiedatenmanagementsystem (Grünes Datenkonto: <u>www.ekbo.gruenes-datenkonto.de</u>) verfügbar und auswertbar gemacht werden.

Die einheitliche, digitale und standardisierte Erfassung ermöglicht die Auswertung der Daten. Im Zuge der Auswertung können Energiekennwerte gebäudespezifisch und nach Nutzungsklassen (Kirche, Kita, Verwaltung, etc.) gebildet werden. Außerdem können absolute Energieverbräuche und –emissionen gebäudespezifisch bestimmt werden. Der spezifische anteilige Verbrauch (Energie, Emissionen, Kosten) im Verhältnis zum Durchschnitt der Nutzungsklasse kann ein Indikator für einen Sanierungsbedarf sein oder auch eine Anpassung der Bewirtschaftung und Planung des Gebäudebestands nahe legen.

Diese Handreichung definiert einen Standard für die Datenerfassung im Bereich der EKBO. Für die gebräuchlichsten Funktionen des Energiedatenmanagement wird im Folgenden eine standardisierte Ausfüllhilfe zur Verfügung gestellt.

Im Wesentlichen müssen Gebäudedaten einmalig erfasst werden und Energiedaten kontinuierlich jedes Jahr einmal erfasst werden.

### 2. Arbeitsbereich wählen

- 1. "Strukturdaten" (Abb. 1 [1])
- 2. "Strukturen, Gebäude" (Abb. 1 [2])
- 3. Kreis / Gemeinde / kirchliche Stelle auswählen (Abb. 1 [3])

|                                                                                                    | Das Grüne Datenkonto                   | EVANGELISCHE KIRCHE<br>Berlin-Brandenburg-schlesische Oberlausitz                                                                                                    |
|----------------------------------------------------------------------------------------------------|----------------------------------------|----------------------------------------------------------------------------------------------------|
| Strukturen, Gebäude                                                                                                    |                                        | deutsch   englisch   französisch<br>Evangelische Kirche Berlin-<br>Brandenburg-schlesische Oberlausitz                                                               |
| <ul> <li>Evangelische Kirche Berlin-Brand<br/>Oberlausitz</li> <li>neue Organisationseinheit</li> <li>Amt für kirchliche Dienste in der EKBO (<br/>10625 Berlin</li> </ul> | enburg-schlesische Suche Org./Gemeinde | Karte: A Login-Status   Logout + Hilfe/Fragen<br>Hilfe/Fragen<br>Strukturdaten<br>Kontakte, Funktionen<br>Strukturen, Gebäude<br>Objekt-Ausstattung<br>Lieferstellen |
| AKD R<br>10625 Berlin, Goethestr. 26-30 · Verwaltung                                                                                                    |                                        | Struktur-Ergebnisse<br>Meilensteine                                                                                                    |

Abb. 1: Arbeitsbereich wählen (eigne Darstellung)

#### 3. Neues Objekt anlegen

- 1. "Strukturen, Gebäude" (lila)
- 2. "neues Objekt" (Abb. 2 [1])
- 3. Datei editieren: (Abb. 2 [2])
  - Objektname:
  - Objektcode: verwaltungsseitig definiert, z.B. xxxx.xxxx.xx
  - Nutzungsart: auswählen
  - PLZ:
  - Ort:
  - Straße:
  - (LatLon Geo-Koordinaten: optional)
  - Baujahr:
  - Nutzfläche: hier Bruttogrundrissfläche (BGrF) wie EBBVO \*
  - Denkmal: j/n
  - (Anmerkungen: optional)

| Strukturen, Gebäude                                                                                                    | deutsch   englisch   französisch<br>Evangelische Kirche Berlin-<br>Brandenburg, schlegische Oberlausitz |
|----------------------------------------------------------------------------------------------------|----------------------------------------------------------------------------------------------------|
| ★ <b>* 1001 Superintendentur KK Falkensee</b> Suche Org./Gemeinde      Karte:      Suche Org./Gemeinde     Karte:      Suche Org./Gemeinde     Suche Org./Gemeinde     Karte:      Suche Org./Gemeinde     Suche Org./Gemeinde     Suche Org./Gem | Login-Status   Logout Hilfe/Fragen Strukturdaten                                                        |
| 1. Ineues Objekt                                                                                                    | Kontakte, Funktionen<br>Strukturen, Gebäude                                                             |
| 14656 Brieselang, Wernitzer W     Objektname     Autobahnkirche Zeestow       Baujahr: 1851 · Nutzfläche: 25     Objektcode     1001.0110                                                                                                    | Objekt-Ausstattung<br>Lieferstellen<br>Struktur-Ergebnisse                                              |
| Rüstzeitheim (10)     Nutzungsart Kirche       14656 Brieselang OT Bredow, V     PLZ 14656                                                                                                    | Meilensteine  Umweltmanagement  Resbeungsdaten                                                          |
| Nutzfläche: 756 m²     Ort Brieselang       Anmerkungen: BJ unbekannt, Sanie     Straße       Vernitzer Weg 12     Iation                                                                                                    | Bilanz-Diagramme<br>Nutzungen ermitteln                                                                 |
| Baulahr 1851<br>Nutzfläche 255.00 m² (wird zum Berechnen von Gebäude-Kennzahlen benötigt)                                                                                                    | Statistik-Bezugsdaten<br>Kennzahlen-Tabelle<br>Grüne Dokumente                                          |
| Denkmal – 4<br>Anmerkungen Hüllensanierung 2014                                                                                                    | Prozesse, Maßnahmen<br>Kennzahlen-Report                                                                |
| 2 Lspeichern löschen muss ausgefüllt werden                                                                                                    | <ul> <li>T Energiecontrolling</li> <li>Zähler, Zuordnungen</li> <li>→ Eingabe/Ergebnischeck</li> </ul>  |

Abb. 2: Neues Objekt anlegen (eigne Darstellung)

\* Die Bruttogrundrissfläche ist im Rahmen der Erfassung zur EBBVO der allgemein in der EKBO verfügbare Standard für Flächenangaben. Außerhalb der EKBO wird in der Regel mit der Bruttogrundfläche (BGF) oder der Nutzfläche (NF) gearbeitet.

Zur vereinfachten Umrechnung der unterschiedlichen Flächenangaben auf den EKBO Standard (BGrF) hier eine Übersicht der Umrechnungsfaktoren nach Nutzungsart:

| Nutzungsart   | Umrechnungsfaktor<br>von NF zu BGF * | Umrechnungsfaktor<br>von NF zu BGrF |  |  |
|---------------|--------------------------------------|-------------------------------------|--|--|
| Gästehaus     | 1,4                                  | 1,5                                 |  |  |
| Gemeindehaus  | 1,7                                  | 1,8                                 |  |  |
| Kindergärten  | 2,0                                  | 2,2                                 |  |  |
| Kirchen       | 1,5                                  | 1,6                                 |  |  |
| Krankenhaus   | 2,5                                  | 2,8                                 |  |  |
| Pfarrhaus     | 1,6                                  | 1,7                                 |  |  |
| Schule        | 1,8                                  | 2,0                                 |  |  |
| Stationäre    |                                      |                                     |  |  |
| Einrichtung   | 1,9                                  | 2,0                                 |  |  |
| Tagesstätte/- |                                      |                                     |  |  |
| einrichtung   | 1,4                                  | 1,5                                 |  |  |
| Verwaltung    | 1,7                                  | 1,8                                 |  |  |
| Wohnhaus      | 1,6                                  | 1,7                                 |  |  |

\* gemäß Anlage 24 II zum BewG

#### 4. Neue Lieferstelle anlegen

- 1. "Energiecontrolling" (Abb. 3 [1])
- 2. "Zähler, Zuordnungen" (Abb. 3 [2])
- 3. Sektor wählen (Abb. 3 [3])
- 4. "neue Lieferstelle" (Abb. 3 [4])
- 5. Datei editieren (Abb. 3 [5]):
  - Lieferstelle:
  - Marktlokation:

Objektname Objektcode (MaLo-ID, 11stellig numerisch, s. Rechnung) kWh (Standardeinstellung)

- Einheit:
- Adresse:

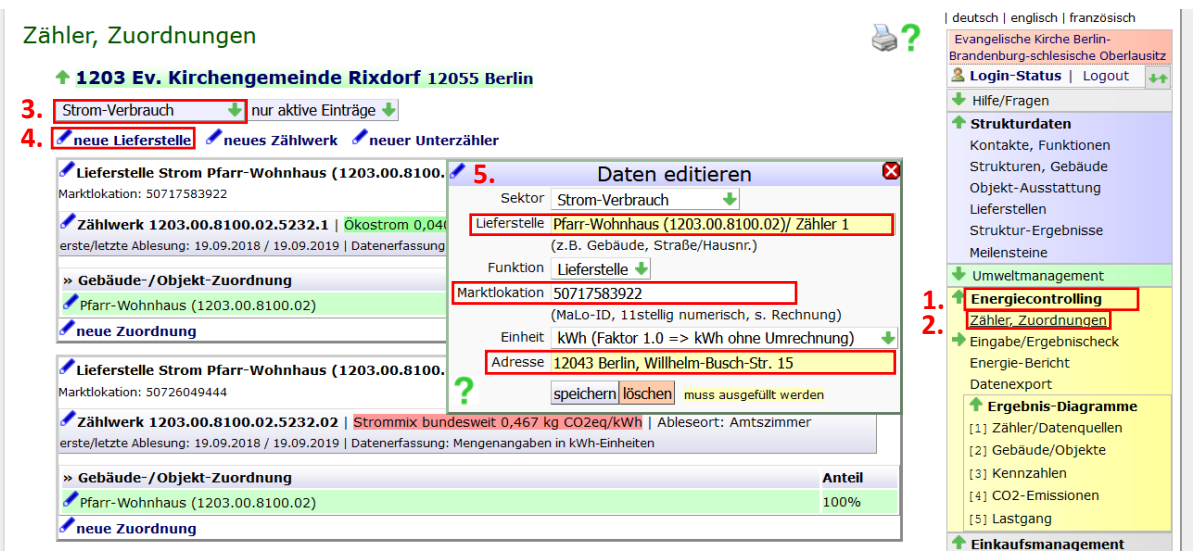

Abb. 3: Neue Lieferstelle anlegen (eigne Darstellung)

- 6. Zuordnungen / Gebäude in Mischnutzung
  - 100% = 1,00 (Abb. 4 [2])
  - Mischnutzung z.B. 30%/70% = Gebäude A Zuordnung 0,30 & Gebäude B Zuordnung 0,70

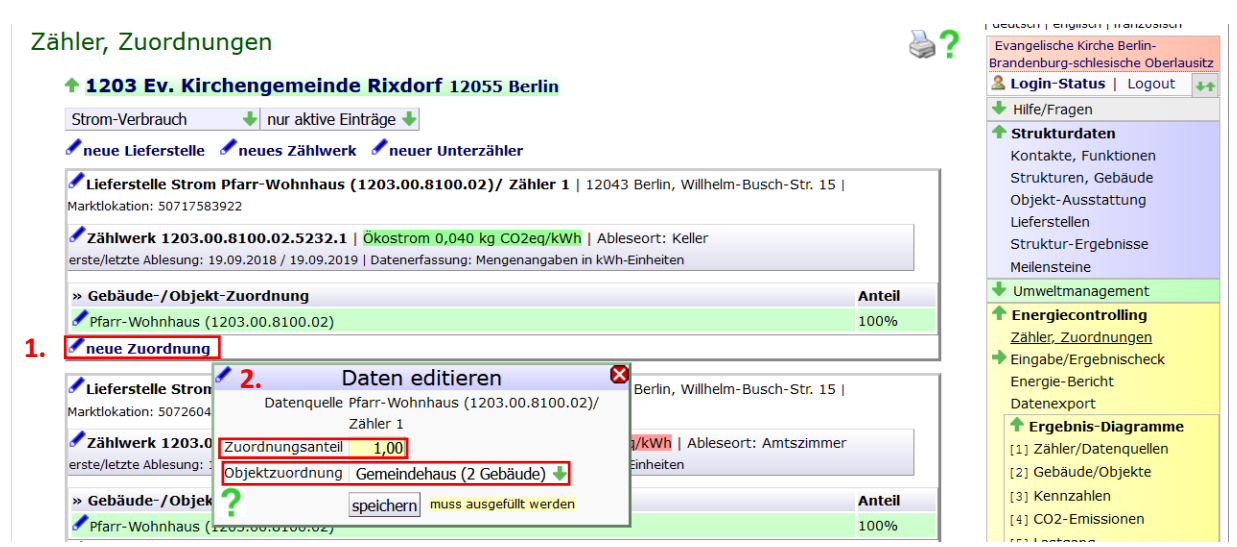

Abb. 4: Lieferstelle Objekt\*en zuordnen (eigne Darstellung)

#### 5. Lieferstelle anteilig zuordnen – mischgenutzte Gebäude

Im Regelfall sind die Gebäude klar zuzuordnen, in einigen Fällen werden Gebäude aber auch von mehreren Nutzern belegt, sog. "mischgenutzte Gebäude" oder "Gebäude in Mischnutzung".

Für mischgenutzte Gebäude sieht die DigErfVO § 1 Absatz 1 Satz 2 gemäß dem Erfassungsstandard (EKBO) eine getrennte Erfassung der Nutzungsarten als separate Objekte vor.

Im Grünen Datenkonto wird dazu für jede Nutzungsart ein Objekt angelegt (zB Gemeindehaus, Gemeindehaus\_Pfarrwohnung, Gemeindehaus\_Wohnteil und Gemeindehaus\_Kita).

Im nächsten Schritt werden die Lieferstellen (Strom und Wärme) des Gebäudes anteilig den verschiedenen Objekten zugeordnet. Je nach Nutzungsart können die Energieverbräuche vom durchschnittlichen Verbrauch abweichen. Die anteilige Zuordnung kann:

- 1. im einfachsten Falle anhand der tatsächlichen Verbräuche (Abrechnung Vorjahr, Unterzähler oder Wärmemengenzähler)
- 2. anhand des bislang zugrunde gelegten Verteilungsschlüssels für die Nebenkosten
- oder liegen keine Daten oder Verteilungsschlüssel vor anhand einer Schätzung erfolgen. Für die Schätzung muss die Zuordnung näherungsweise über die Flächenanteile und einen Korrekturfaktor für die Nutzungsart erfolgen.

Dazu hier die EKBO-spezifischen Energiekennwerte und Korrekturfaktoren:

|                      | . ,                   |          | •                     |          |
|----------------------|-----------------------|----------|-----------------------|----------|
| Nutzungsart          | EKW Strom<br>[kWh/m²] | KF Strom | EKW Wärme<br>[kWh/m²] | KF Wärme |
| Gästehäuser          | 14                    | 1,6      | 91                    | 1,0      |
| Gemeindehäuser       | 10                    | 1,1      | 94                    | 1,0      |
| Gemeindezentren      | 7                     | 0,8      | 101                   | 1,1      |
| Kitas                | 17                    | 1,9      | 95                    | 1,0      |
| Kirchen (<10 MWh)    | 7                     | 0,8      | 10                    | 0,1      |
| Kirchen (10-100 MWh) | 7                     | 0,8      | 84                    | 0,9      |
| Kirchen (>100 MWh)   | 7                     | 0,8      | 204                   | 2,2      |
| Pfarrhäuser          | 16                    | 1,8      | 124                   | 1,3      |
| Verwaltung           | 30                    | 3,3      | 84                    | 0,9      |
| Wohnhäuser           | 5                     | 0,6      | 91                    | 1,0      |
| alle                 | 9                     | 1,0      | 94                    | 1,0      |

Energiekennwerte (EKW) und Korrekturfaktoren (KF) EKBO

Tab. 1: Energiekennwerte und Korrekturfaktoren der EKBO, 2022: Umweltbüro der EKBO

Die näherungsweise anteilige Zuordnung (Schätzung) der Verbräuche kann wie folgt durchgeführt werden:

Prozentualer Anteil des Energieverbrauchs Nutzung 1 = 100 / ((Teilfläche 1 \* Korrekturfaktor 1) + (Teilfläche 2 \* Korrekturfaktor 2) + (Teilfläche 3 \* Korrekturfaktor 3)) \* (Teilfläche 1 \* Korrekturfaktor 1)

Bsp. In einem Gemeindehaus nutzen vier Nutzer verschiede Räumlichkeiten:

- 1. Gemeindebüro: 38 m<sup>2</sup>
- 2. Pfarrdienstwohnung 119 m<sup>2</sup>
- 3. Kita: 200 m<sup>2</sup>
- 4. Mietwohnung: 119m2

Anteiliger Verbrauch Pfarrwhg = 100 / (38 \*1,0 + 119 \* 1,3 + 200 \* 1,0 + 119 \*1,0) \*119\*1,3

= 30

Antwort: Der anteilige Verbrauch der Pfarrdienstwohnung an der Lieferstelle liegt näherungsweise bei 30% des Gesamtverbrauchs. Obwohl nur 25% der Fläche auf die Pfarrdienstwohnung entfallen, liegt der anteilige Wärmeenergieverbrauch im Mittel höher. Der angewandte Korrekturfaktor ergibt sich rechnerisch aus den im Mittel überdurchschnittlichen Energieverbräuchen von Pfarrhäusern in der EKBO.

#### 6. Neue Zählwerke anlegen

- "Zähler, Zuordnungen" (gelb)
- "neues Zählwerk" (Abb. 5 [2])
- Sektor: Strom-Verbrauch

\_

- Datei editieren (Abb. 5 [3])
  - Datenquelle: Objektcode.5232
  - (Messlokation: optional)
  - Lieferstelle: auswählen
  - Erfassung durch: Mengenangaben
  - Ressource: auswählen
  - Emissionswert (bleibt leer für Standard-Ressourcen)
  - Einheit: kWh
  - Ableseort: 000 (unbekannt)

|                            |                 |                                                                                                    |        | deutsch   englisch   französisch |
|----------------------------|-----------------|----------------------------------------------------------------------------------------------------|--------|----------------------------------|
| Zahler, Zuordnung          |                 | Evangelische Kirche Berlin-                                                                              |        |                                  |
|                            |                 | Brandenburg-schlesische Oberlausitz                                                                      |        |                                  |
| 🕈 1203 Ev. Kirche          | engemeinde      | e Rixdorf 12055 Berlin                                                                                   |        | 🚨 Login-Status   Logout 🛛 🗛      |
| 1 Strom-Verbrauch          | 🚽 alle Finträge | +                                                                                                    |        | + Hilfe/Fragen                   |
|                            |                 |                                                                                                    |        | Strukturdaten                    |
| Z. 🖉 neue Lieferstelle 🥑   | neues Zählwerk  | 🖉 neuer Unterzähler                                                                                      |        | Kontakte, Funktionen             |
| Lieferstelle Strom Pfz     | arr-Wohnhaus (  | 1203.00.8100.02)/ Zähler 1   12043 Berlin Willhelm-Busch-S                                               | tr 151 | Strukturen, Gebäude              |
| Marktlokation: 50717583922 | )               |                                                                                                    |        | Objekt-Ausstattung               |
|                            | * •             |                                                                                                    |        | Lieferstellen                    |
| Zählwerk 1203.00.          | 3.              | Daten editieren                                                                                          |        | Struktur-Ergebnisse              |
| erste/letzte Ablesung: 19. | Sektor          | Strom-Verbrauch                                                                                          |        | Meilensteine                     |
| » Gebäude-/Objekt-         | Datenquelle     | 1203.00.0110.02.5232                                                                                     | Anteil | Umweltmanagement                 |
| Pfarr-Wohnhaus (12         |                 | (z.B. Gebäudekurzbez./Zählernr.)                                                                         | 100%   | Energiecontrolling               |
|                            | aktiv           | ja 🔸                                                                                                    |        | Zähler, Zuordnungen              |
| • neue zuoranung           | Messlokation    |                                                                                                    |        | Eingabe/Ergebnischeck            |
| Lieferstelle Strom F       |                 | (bis 02.18: Zählpunktbezeichnung)                                                                        | 151    | Energie-Bericht                  |
| Marktlokation: 507260494   | Funktion        | Zählwerk 🔸                                                                                               |        | Datenexport                      |
|                            | Lieferstelle    | Lieferstelle Kirche (1203.00.0110.02)                                                                    |        | Ergebnis-Diagramme               |
| Zählwerk 1203.00.          | Erfassung durch |                                                                                                    | hmer   | [1] Zähler/Datenquellen          |
| erste/letzte Ablesung: 19. | Bossource       |                                                                                                    |        | [2] Gebäude/Objekte              |
| » Gebäude-/Objekt-         | Ressource       | Strommix bundesweit     bleibt leer für Standard-Ressourcen)     kWh (Faktor 1.0 => kWh ohne Umrechnung) | Anteil | [3] Kennzahlen                   |
| Pfarr-Wohnhaus (12         | Emissionswert   |                                                                                                    | 100%   | [4] CO2-Emissionen               |
|                            | Einheit         |                                                                                                    | 100 /0 | [5] Lastgang                     |
| • neue Zuordnung           | Ableseort       | 000                                                                                                    |        | Finkaufsmanagement               |
| /Lieferstelle Strom k      | 2               | speichern löschen, muss ausgefüllt werden                                                                |        | Vertragsbeziehungen              |
|                            | •               | nuos dasgeraite rectación                                                                                |        | Lieferanten, Produkte            |

Abb. 5: Neues Zählwerk [Strom] anlegen (eigne Darstellung)

#### Sektor Wärmeenergie-Verbrauch

- Datei editieren (Abb. 6 [3])
  - Datenquelle: Objektcode.5210
  - (Messlokation: optional)
  - Lieferstelle: auswählen
  - Erfassung durch: Mengenangaben

#### | deutsch | englisch | französisch Zähler, Zuordnungen ₽? Evangelische Kirche Berlin-Brandenburg-schlesische Oberlausitz ↑ 1203 Ev. Kirchengemeinde Rixdorf 12055 Berlin 🤽 Login-Status | Logout 🛛 🗛 Hilfe/Fragen 1. Wärmeenergie-Verbrauch 🕹 nur aktive Einträge 🖊 🕈 Strukturdaten 2. 🖍 neue Lieferstelle 🖌 neues Zählwerk 🖌 neuer Unterzähler Kontakte, Funktionen Strukturen, Gebäude Lieferstelle Wärme Pfarr-Wohnhaus (1203.00.8100.02) | 12043 Berlin, Willhelm-Busch-Str. 15 | Marktlokation: --Objekt-Ausstattung Zählwerk 1203.00.8100.02.5210 | Fernwärme 0,130 kg CO2eq/kWh | Ableseort: 000 Lieferstellen erste/letzte Ablesung: 01.01.2019 / 31.12.2019 | Datenerfassung: Mengenangaben in kWh-Einheiter Struktur-Ergebnisse Meilensteine » Gebäude-/Objekt-Zuordnung Anteil Umweltmanagement Pfarr-Wohnhaus (1203.00.8100.02) 100% Energiecontrolling neue Zuordnung Zähler, Zuordnungen Daten editieren Eingabe/Ergebnischeck 🖋 Lieferstelle Wärm Sektor Wärmeenergie-Verbrauch 🔶 197-199 | Energie-Bericht Marktlokation: -Datenguelle 1203.00.0312.01 Datenexport (z.B. Gebäudekurzbez./Zählernr.) Zählwerk 1203.00 Ergebnis-Diagramme aktiv ja 🔸 erste/letzte Ablesung: 21 [1] Zähler/Datenguellen Messlokation [2] Gebäude/Objekte » Gebäude-/Objekt Anteil (bis 02.18: Zählpunktbezeichnung) [3] Kennzahlen 🖋 Gemeindehaus (2 G 100% Funktion Zählwerk 🚽 [4] CO2-Emissionen neue Zuordnung Lieferstelle Lieferstelle Gemeindehaus (2 Geb.) (1203.00.0312.01) 🖊 [5] Lastgang Erfassung durch Mengenangaben + 🕈 Einkaufsmanagement 🖊 Lieferstelle Wärme tion: 50059958221 Ressource Heizö ÷ Vertragsbeziehungen 🗸 Zählwerk 1203.00 Emissionswert Lieferanten, Produkte bleibt leer für Standard-Ressourcen erste/letzte Ablesung: 0 Einheit Itr (Faktor 10.0 => Itr Heizöl auf kWh) ÷ Wissensbasis » Gebäude-/Objekt Ableseort 000 Anteil Informationspool Klimafaktoren EnEV 🖋 Kirche (1203.00.01 100% ? speichern löschen muss ausgefüllt werden Ressourcen, Einheiten 🖊 neue Zuordnung Durchschnitts-Werte

Abb. 6: Neues Zählwerk [Wärmeenergie] anlegen (eigne Darstellung)

- Ressource: auswählen (Abb. 7 [1])
- Emissionswert (bleibt leer für Standard-Ressourcen)
- Einheit: gemäß Ressource wählen (Abb. 7 [2])
- Ableseort: 000 (unbekannt)

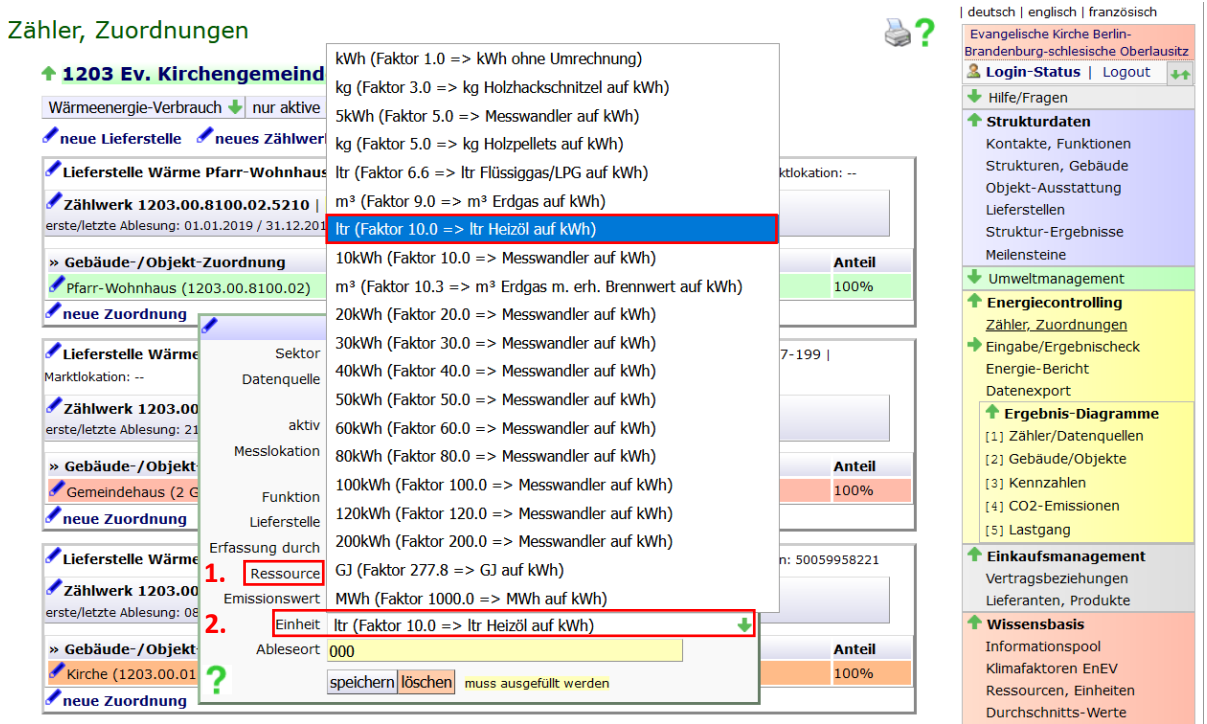

Abb. 7: Zählwerk: Ressource und Einheit zuordnen (eigne Darstellung)

#### 7. Energieverbräuche eintragen

- 1. "Eingabe / Ergebnischeck" (Abb. 8 [1])
- 2. Zählwerk auswählen (Abb. 8 [2])

|     |                                                                                                    |       | deutsch   englisch   französisch |
|-----|----------------------------------------------------------------------------------------------------|-------|----------------------------------|
| Ein | igabe/Ergebnischeck                                                                                                    | à 🕐   | Evangelische Kirche Berlin-      |
|     | 1203 Ev. Kirchengemeinde Rixdorf 12055 Berlin                                                                                                    |       | Login-Status   Logout            |
|     | Strom-Verbrauch + alle Daton + alle Gehäude/Objekte                                                                                                    |       | + Hilfe/Fragen                   |
|     |                                                                                                    |       | Strukturdaten                    |
| 2.  | Zählwerk 1203.00.0110.01.5232 Strommix bundesweit   Ableseort: 000                                                                                                    |       | Kontakte, Funktionen             |
|     | Datenerfassung durch Mengenangaben in KWh-Einheiten                                                                                                    |       | Strukturen, Gebäude              |
|     | » Datum Tage Wert [kWh] in 30 Tagen [kWh]                                                                                                    |       | Objekt-Ausstattung               |
|     | 08.09.2018   Beginn Ersterfassung                                                                                                    |       | Lieferstellen                    |
|     | 28.08.2019         354         4.357,0                                                                                                    | 369,2 | Struktur-Ergebnisse              |
|     | 🖌 neuer Wert                                                                                                    |       | Meilensteine                     |
|     | Summe (kW)                                                                                                    |       | 🔸 Umweltmanagement               |
|     | Summe [Tage]: 354<br>4.357,0<br>4.357,0                                                                                                    |       | Energiecontrolling               |
|     |                                                                                                    |       | Zähler, Zuordnungen              |
|     | Zählwerk 1203.00.0110.02                                                                                                    | 1.    | Eingabe/Ergebnischeck            |
|     | Image: Provide and the second second secon | -     | Energie-Bericht                  |
|     | Memo                                                                                                    |       | Datenexport                      |
|     | E Zählwerk 1203.00.0312.01 2 sneichern löschen muss ausgefüllt werden                                                                                                    |       | Ergebnis-Diagramme               |
|     | neu   zuletzt: 31.12.2019   Vere ning zois aug                                                                                                    | -     | [1] Zähler/Datenquellen          |
|     |                                                                                                    |       |                                  |

3. Datei editieren (Abb. 8 [3]):

Abb. 8: Verbrauchswerte eintragen (eigne Darstellung)

- a. Verbrauchswerte **fortlaufend** eintragen
  - i. Datum: Ende des Bemessungszeitraums, z.B. 31.12.2020
  - ii. Wert: laut Rechnung
  - iii. (Memo: optional)
- b. Verbrauchswerte **neu** eintragen
  - i. "neuer Wert"
  - ii. Datum: Beginn des Bemessungszeitraums, z.B. 01.01.2020
  - iii. Wert: 0
  - iv. (Memo: optional)
  - v. "neuer Wert"
  - vi. Datum: Ende des Bemessungszeitraums, z.B. 31.12.2020
  - vii. Wert: laut Rechnung
  - viii. (Memo: optional)

#### 8. Energiebericht erstellen

- 1. "Energie-Bericht" (Abb. 9 [1])
- 2. Zeitraum, Sektor, Nutzungsarten wählen (Abb. 9 [2])
- 3. "Gebäude / Objekte" auswählen (Abb. 9 [3])
- 4. "Bericht abrufen" (Abb. 9 [4])

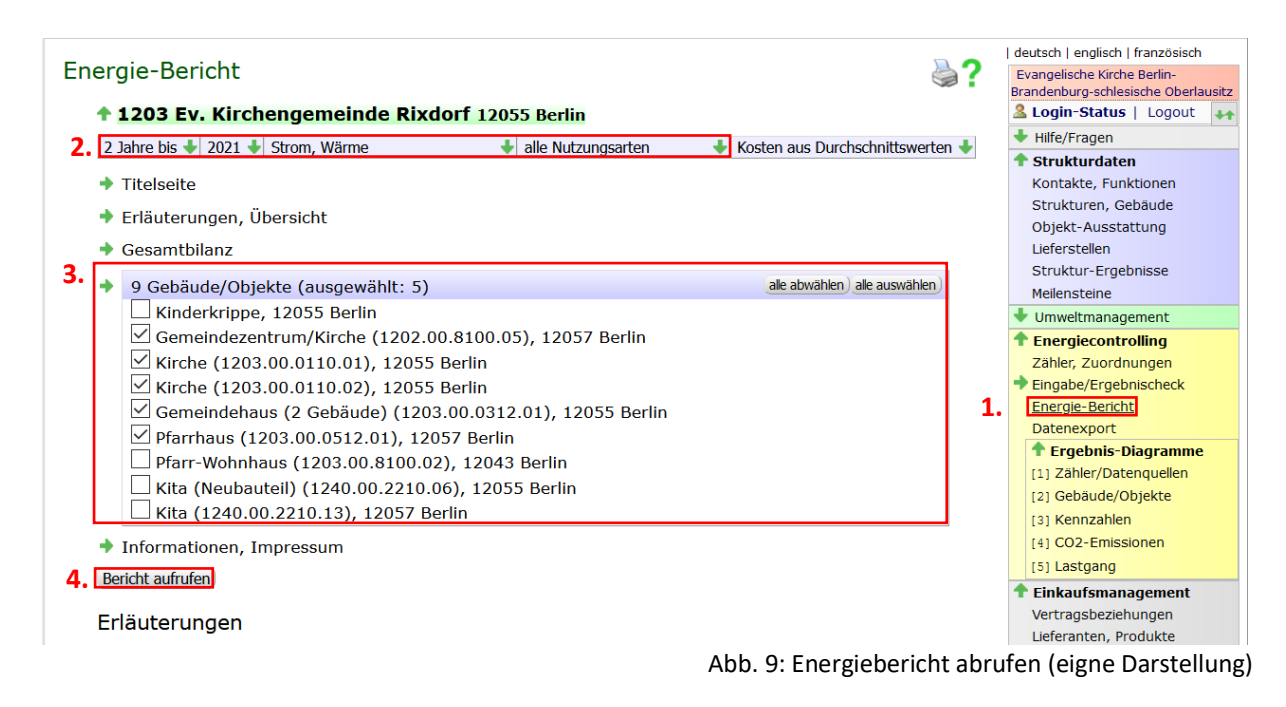

#### 5. CO2e-Emissionen ablesen (Abb. 10)

| lette<br>Farben ~                                               |                | Titelseite | Übersicht                                      | Gesamtbilanz | Gemeindehaus (2<br>Gebäude) | Kirch | he                                          | Kirche                                    | Informationen |                               |                                                                                                    |
|-----------------------------------------------------------------|----------------|------------|------------------------------------------------|--------------|-----------------------------|-------|---------------------------------------------|-------------------------------------------|---------------|-------------------------------|----------------------------------------------------------------------------------------------------|
| Seite 4                                                         | ł              |            |                                                |              |                             |       |                                             |                                           |               |                               | Seite 5                                                                                                    |
| Die Ve<br>Strom-<br>Verbra<br>kwh<br>80.000<br>40.000<br>20.000 | erbraud<br>    | hsentwick  | Gung 2021 de<br>Generadeau<br>Kirche<br>Kirche | er Gesamtor  | ganisation                  |       | Umw<br>CO2-<br>ale Geb<br>60,<br>40,<br>20, | eltbelastun<br>Emissionen<br>uude/Objekte | ıg und Koste  | n in 2021                     | Zusammenfassung:<br>Ein Ausgleich de (57,6 t CO2-<br>Emissionen m Jahr 2019<br>Kostet Beim (krchlichen<br>Kompensationsfonds "Klima-<br>Kollekte" 1.324 Euro. |
| Wärme<br>Verbra                                                 | eenerg<br>luch | e-         |                                                |              |                             |       | alle Geba                                   | en<br>iude/Objekte                        |               | Erdgas<br>Strommix bundesweit |                                                                                                    |
| kWh<br>100.000                                                  | 96.128         |            |                                                |              |                             |       | Euro<br>30.00                               | 6.527                                     |               |                               |                                                                                                    |
| 80.000<br>60.000                                                |                |            |                                                |              |                             |       | 20.00                                       | 23.072                                    |               |                               |                                                                                                    |
| 40.000                                                          |                |            |                                                |              |                             |       | 15.00                                       | )                                         |               |                               |                                                                                                    |
| 20.000                                                          |                |            |                                                |              |                             |       | 5.00                                        |                                           |               |                               |                                                                                                    |

Abb. 10: CO<sub>2e</sub> Emissionen ablesen (eigne Darstellung)

#### 9. Objekte löschen

- 1. "Strukturen, Gebäude" (lila) (Abb. 11 [1])
- 2. "Objekt bearbeiten" (Abb. 11 [2])
- 3. "löschen" (Abb. 11 [3])
- 4. Löschen bestätigen

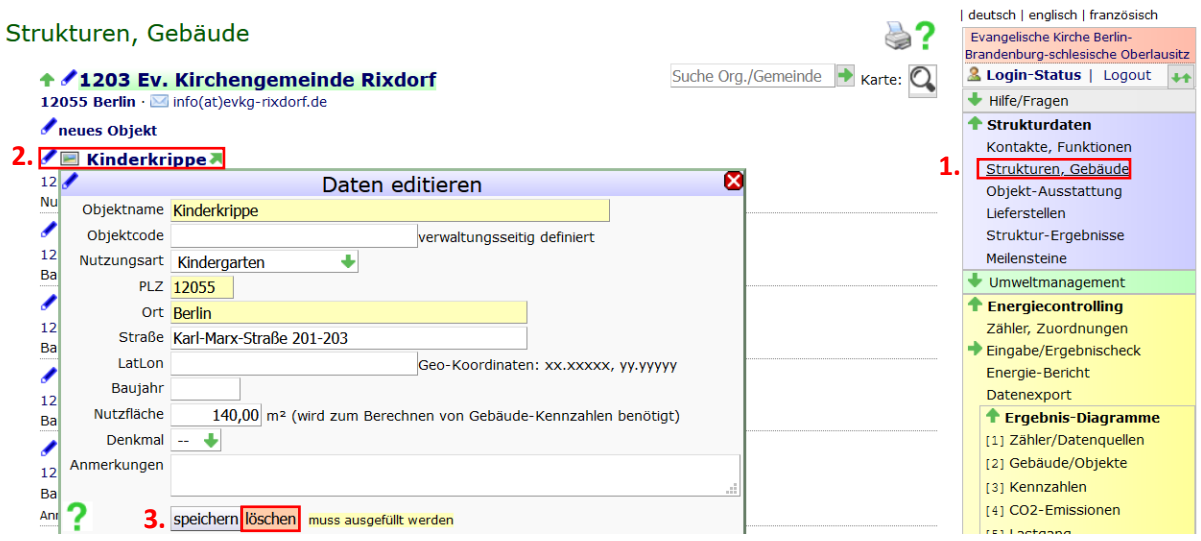

Abb. 11: Objekt löschen (eigne Darstellung)

5. Anschließend auch zugehörige Lieferstellen und Zählwerke löschen